## 図面印刷

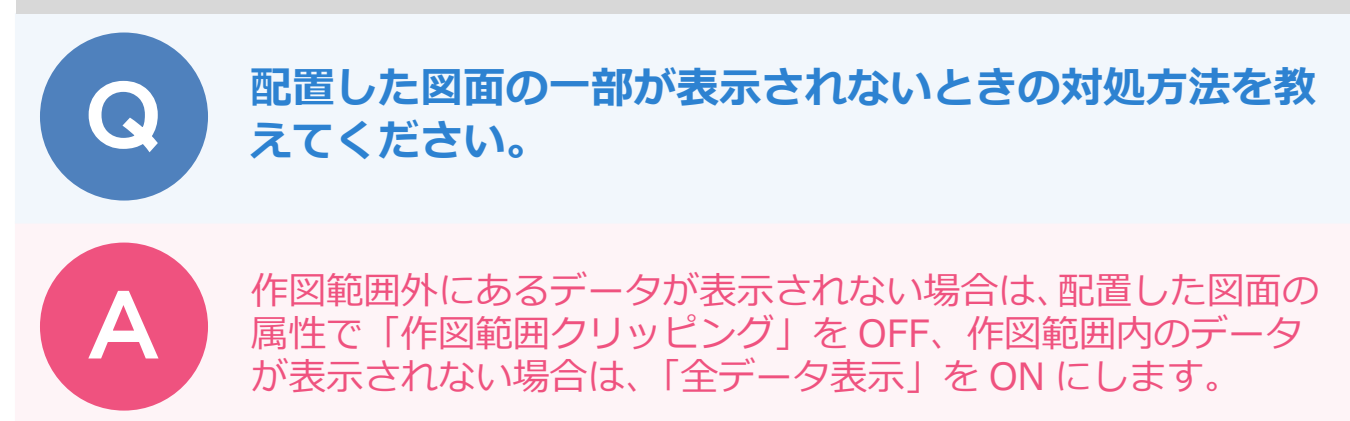

## 作図範囲外にあるデータが表示されない場合

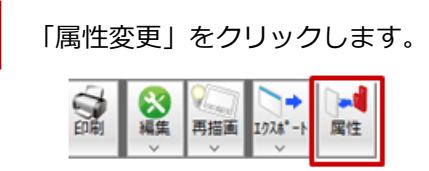

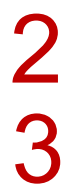

図面をクリックします。

「図面」ダイアログの「作図範囲クリッピング」を OFF にして、「OK」をクリックします。 ※図面データが、作図範囲に完全に内包されている場合は、「作図範囲クリッピング」は選択不可の状態になっています。

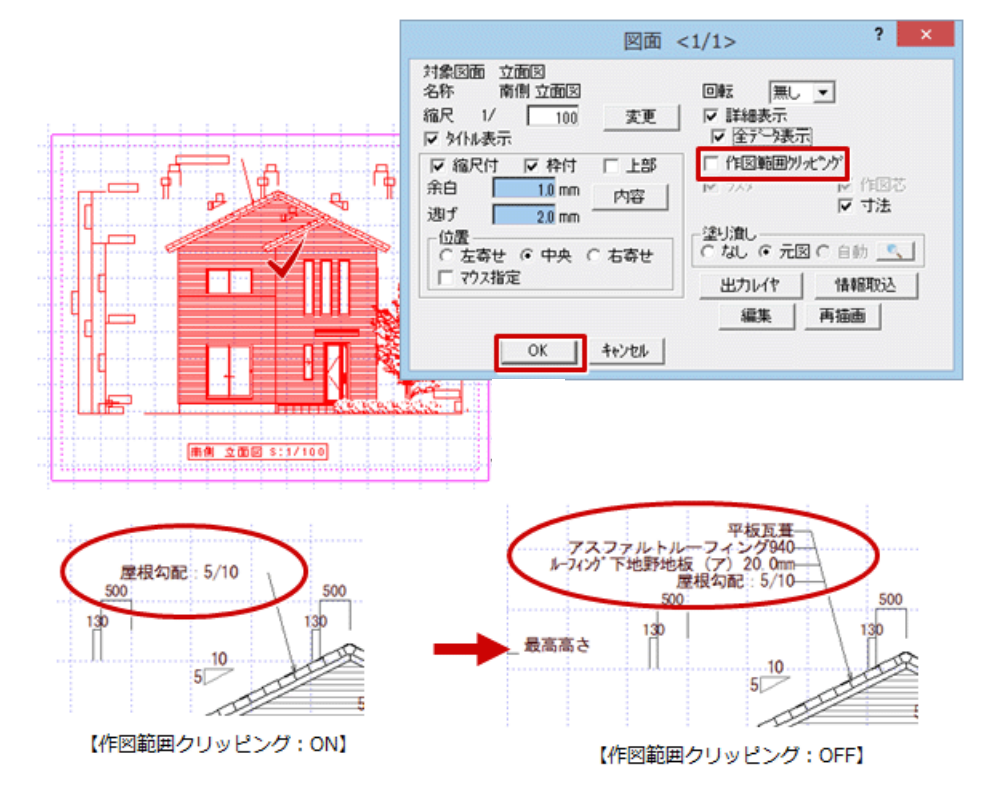

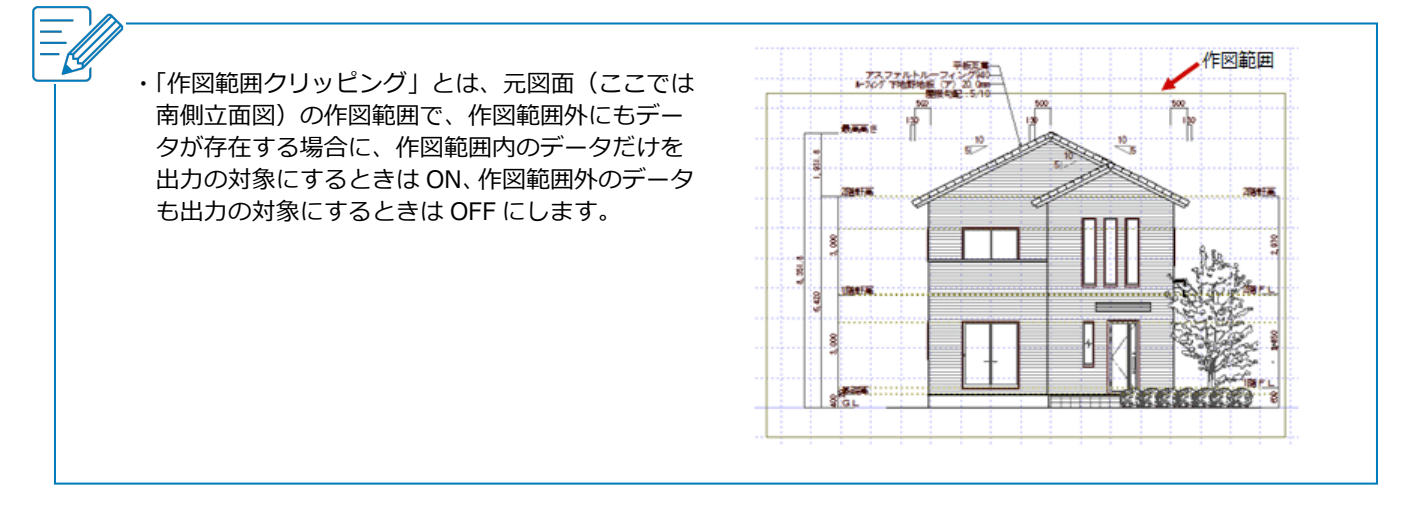

## 作図範囲内のデータがすべて表示されない場合

「属性変更」をクリックします。

2

図面をクリックします。

「図面」ダイアログの「全データ表示」を ON にして、「OK」をクリックします。

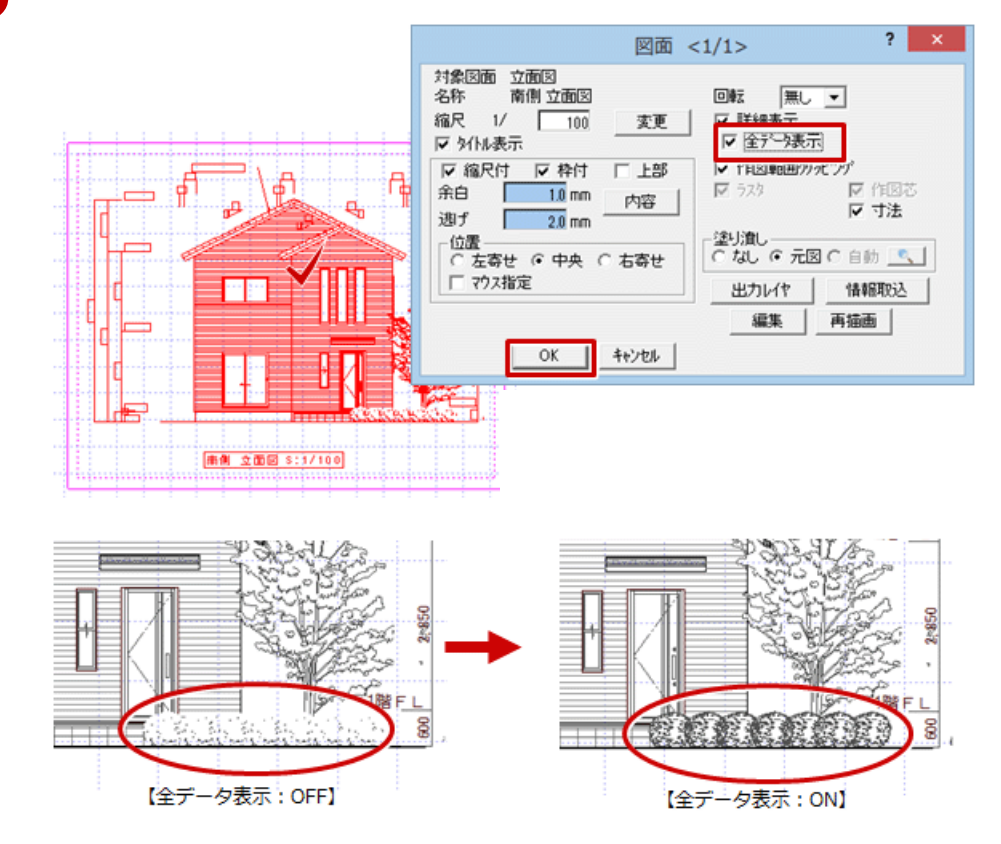

・「全データ表示」とは、図面を詳細表示するときに線分が 10,000 本を超える場合、データをすべて表示する ときは ON、すべて表示しないときは OFF にします。なお、OFF にしたときに、10,000 本を超えた線分は画 面ではすべて表示されませんが、印刷ではすべて印刷されます。